## 运维通 2.0

使

用

指

南

万联云网信息技术有限公司

## 目录

| 运维通 2.0 介绍 | 2 |
|------------|---|
| 主要功能介绍     | 3 |

## 运维通 2.0 介绍

安卓版云维通软件(CMS-CC)是继万联中央管理群控软件平台支持多移动终端后,推出的一款基于 Android 平台的 APP。云维通采用万联的开放式数据结构为基础,全面配合万联已有的开放式中央管理群控软件平台,为用户提供最即时便捷的机房数据信息。

用户可根据实际情况自定义关注内容,快速便捷的查询机房实时数据,随 时随地获得图文并茂的曲线及饼图统计信息。云维通默认在后台自启,一旦现 场有报警信息,云维通会第一时间推送通知提醒。维护人员根据报警信息赶赴 现场,使用云维通抓拍现场图像,实时上传到中心服务器,为事件发生保留第 一时间的证据。

App 运行环境要求如下: Android 4.0 及以上。

## 主要功能介绍

1. 登录页面:使用账号密码进行登录(账号和密码在 CMS 后台用户管理中设置)。

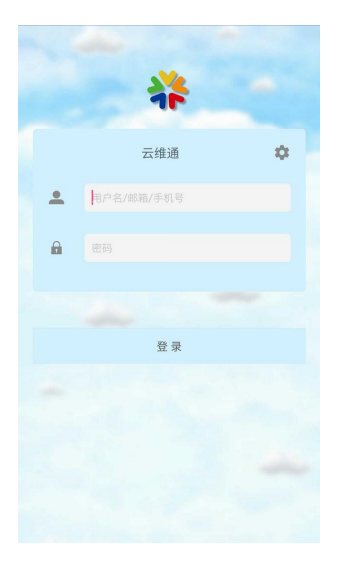

2. 后台设置:设置对应 web 后台的域名或 ip 地址,设置完成后即可以登录。

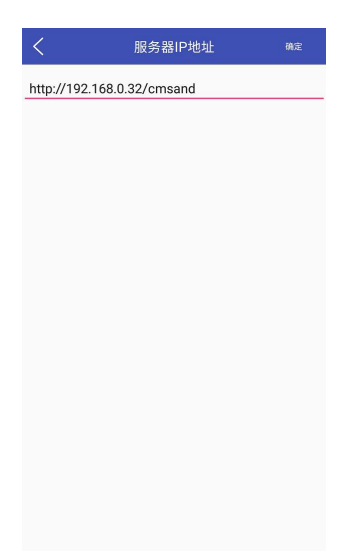

- 3. 首页为全局概况;
- 1) 场景图:显示所选站点的场景图及健康指数

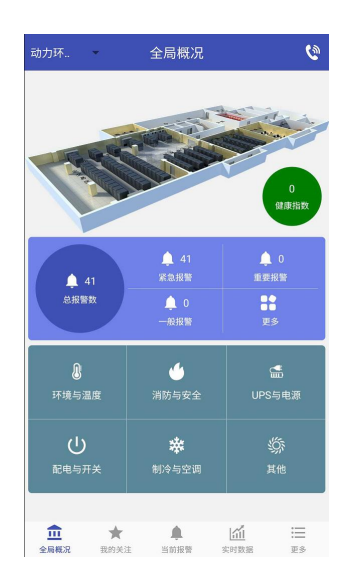

- 2) 报警数量:显示所选站点的报警概况,点击后进入相应的报警列表页面。
- 3)参数类型:分为6个类型参数,点击后进入相关参数的实时数据列表页面。
- 关注:列表中收藏用户所关心的监测参数,实时数据列表点击☆后即可收藏 到此列表中。

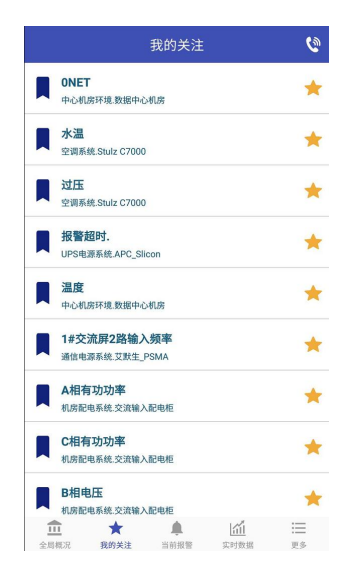

5. 数据走势:点击参数通道后能够进入数据走势界面,将参数的历史走势以曲 线的形式展现出来。并且显示最近七天的极值。

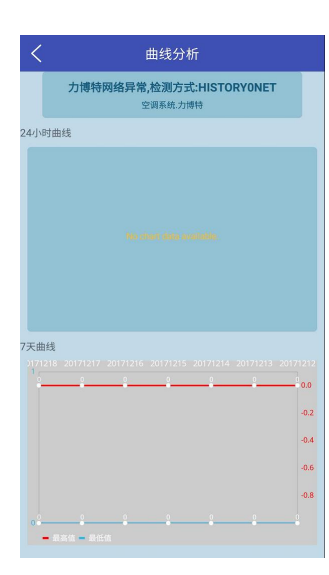

6. 当前报警: 以列表形式显示当前所有报警,可以手动确认报警。

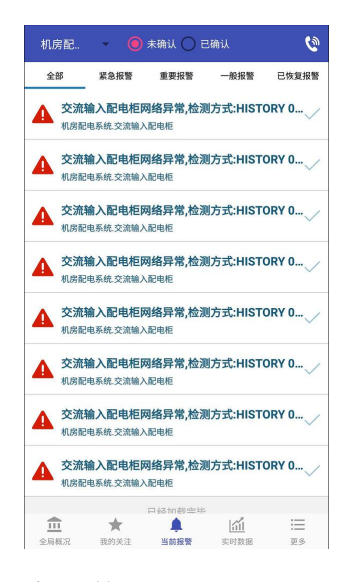

7. 实时数据: 以列表形式展现所有采集参数的当前值,含有多个参数类型 page 可供选择,第一层为设备列表,第二层为通道列表,第三层为曲线分 析。

| 动力环 实时数据              | ٩                    | く 空调系统.Stulz C7000                | <              | 曲线分析                                                  |
|-----------------------|----------------------|-----------------------------------|----------------|-------------------------------------------------------|
| 全部 环境与温度 消防与安全 UPS与电源 | 豕 配电与开关 串            | Stulz C7000网络异常,检测方式:HISTORY 0NET | *              | 力博特网络异常,检测方式:HISTORYONET                              |
| 空调系统.Stulz C7000      | >                    |                                   | 24/\\8         | 1曲线                                                   |
| 空调系统.阿尔西              | >                    |                                   |                |                                                       |
| 空调系统.力博特              | >                    |                                   |                |                                                       |
| 通信电源系统.艾默生_PSMA       | >                    |                                   |                |                                                       |
| 通信电源系统.艾默生_15         | >                    |                                   |                |                                                       |
| 垂信电源系统.洲际_DK04        | >                    |                                   |                |                                                       |
| JPS电源系统.APC_Slicon    | >                    |                                   |                |                                                       |
| JPS电源系统.山特_C1K        | >                    |                                   | 7天曲            | 线<br>318 20171217 20171216 20171215 20171214 20171213 |
|                       |                      |                                   | 1-             | · · · · · · ·                                         |
|                       |                      |                                   |                |                                                       |
|                       |                      |                                   |                |                                                       |
|                       |                      |                                   |                |                                                       |
|                       |                      |                                   |                |                                                       |
|                       | <u>1</u> :=<br>88 ₹3 |                                   | 0 <del>-</del> | - 最高值 - 最低值                                           |

8. 更多:包含报警统计,呼叫号码设置,系统公告,拍摄照片,二维码扫描及 设置功能。

| 机房配 👻                     | 更多   | Ø |
|---------------------------|------|---|
| ♥ 报警统计                    |      | > |
| <ol> <li>呼叫号码;</li> </ol> | 受置   | > |
| ●) 系统公告                   |      | > |
| ◎ 拍摄照片                    |      | > |
| ●● 二维码扫描                  | 苗    | > |
| 🗘 设置                      |      | > |
|                           |      |   |
|                           | 退出登录 |   |
|                           | 退出登录 |   |
|                           | 退出登录 |   |
|                           | 退出登录 |   |
|                           | 退出登录 |   |
|                           | 退出登录 |   |
|                           | 道出發來 |   |

1) 报警统计:以饼图的形式显示各个站点的报警情况。

| < | 报                 | 警统计 |                                                            |
|---|-------------------|-----|------------------------------------------------------------|
|   | 全                 | 局统计 |                                                            |
|   |                   |     | <ul> <li>机肉配电系统</li> <li>机肉智能系统</li> <li>中心机房环境</li> </ul> |
|   | <b>1818 4</b> 五力: | 力环境 |                                                            |
|   |                   |     |                                                            |
|   | 机房配电系统            |     | 1                                                          |
|   | 机房智能系统            |     | 4                                                          |
|   | 中心机房环境            |     | 1                                                          |
|   |                   |     |                                                            |
|   |                   |     |                                                            |
|   |                   |     |                                                            |

2) 呼叫号码设置:可以设置一个号码在本机,各个页面点击拨号 icon 直接 拨打号码进行求助

| <    | 呼叫号码设置  | 保存 |
|------|---------|----|
| 联系电话 | 请输入联系方式 |    |
|      |         |    |
|      |         |    |
|      |         |    |
|      |         |    |
|      |         |    |
|      |         |    |
|      |         |    |
|      |         |    |
|      |         |    |

3) 系统公告:显示后台绿八哥推送的公告。

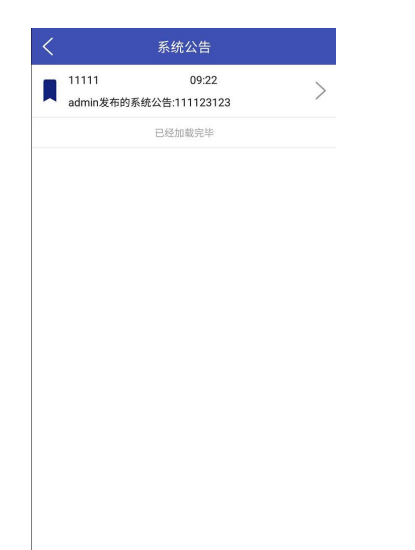

4) 拍照反馈: APP 端可以将现场的反馈信息推送到后台,以便记录。

| 现场拍照 |      |
|------|------|
|      |      |
|      |      |
|      |      |
|      |      |
|      |      |
| 0    |      |
|      |      |
|      |      |
|      |      |
|      |      |
|      |      |
|      |      |
|      | 辺场拍照 |

5) 二维码扫描:可以设置扫描二维码,将信息提交至后台。

6) 设置包含报警提醒开关、后台设置等功能;

| <mark>通用设置</mark><br>服务器IP地址<br>设置保存后需重新登录 |          |
|--------------------------------------------|----------|
| 开启警报推送功能<br>打开警报推送功能                       |          |
| <b>开启第三方消息推送功能</b><br>打开第三方消息推送功能          | ×        |
| 警报推送设置<br>程序退出后接受警报信息<br>程序退出后继续推送警报信息     | <b>~</b> |
| <b>检測间隔</b><br>自动检测新警报的间隔时间,间隔长省流量         |          |
| <b>铃声提醒</b><br>启用铃声提醒                      | <b>~</b> |
| <b>震动提醒</b><br>启用震动提醒                      |          |
|                                            |          |
|                                            |          |

结语:运维通 APP 版本不断升级中,该手册可能会跟软件有差异,一切以软件为准,运维通的升级和大家的关心和支持分不开,谨此表示感谢。希望大家多提宝贵意见。